## 定期預入操作の流れ

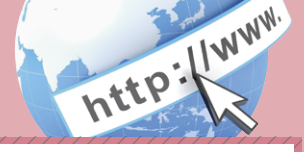

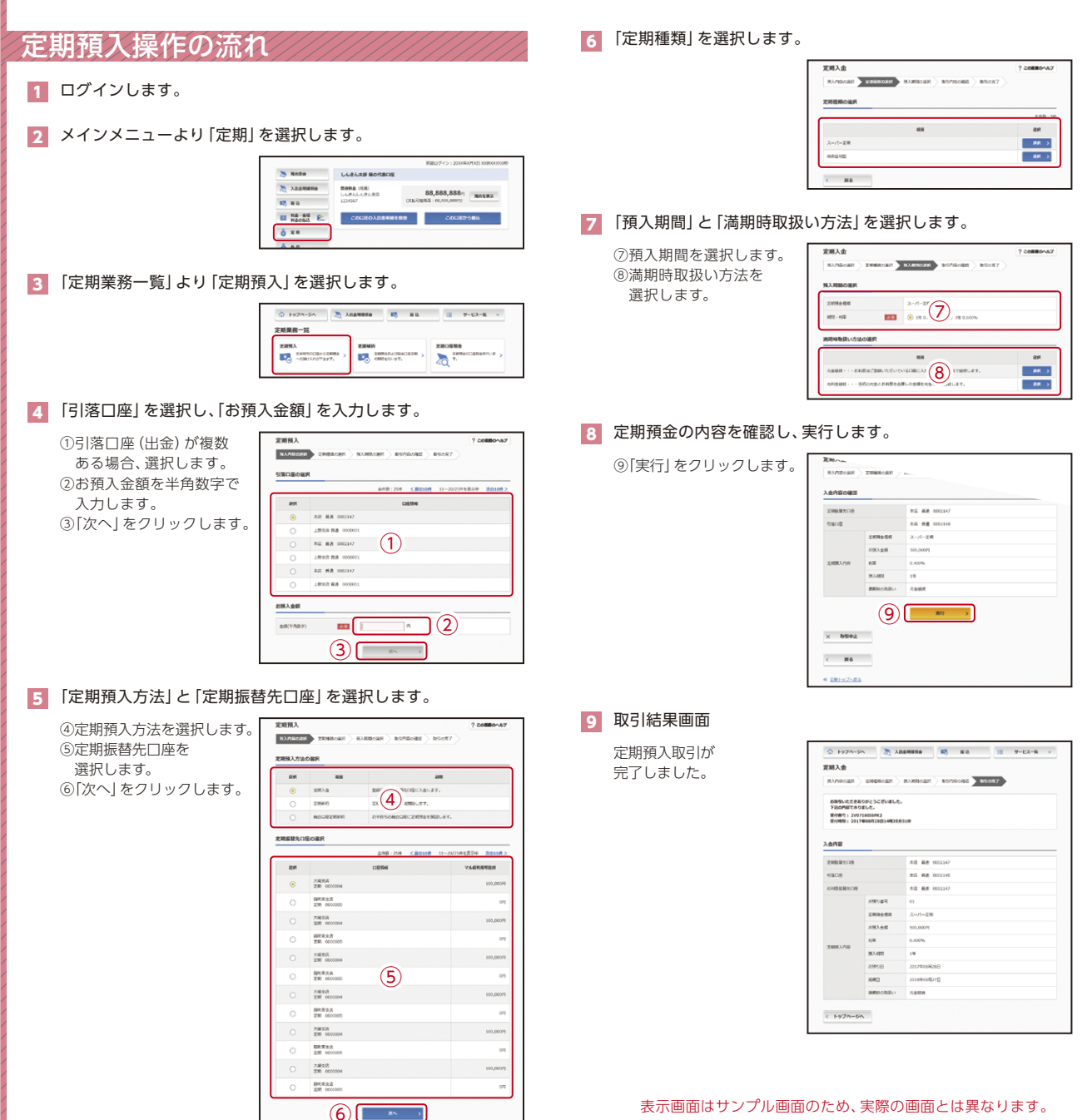